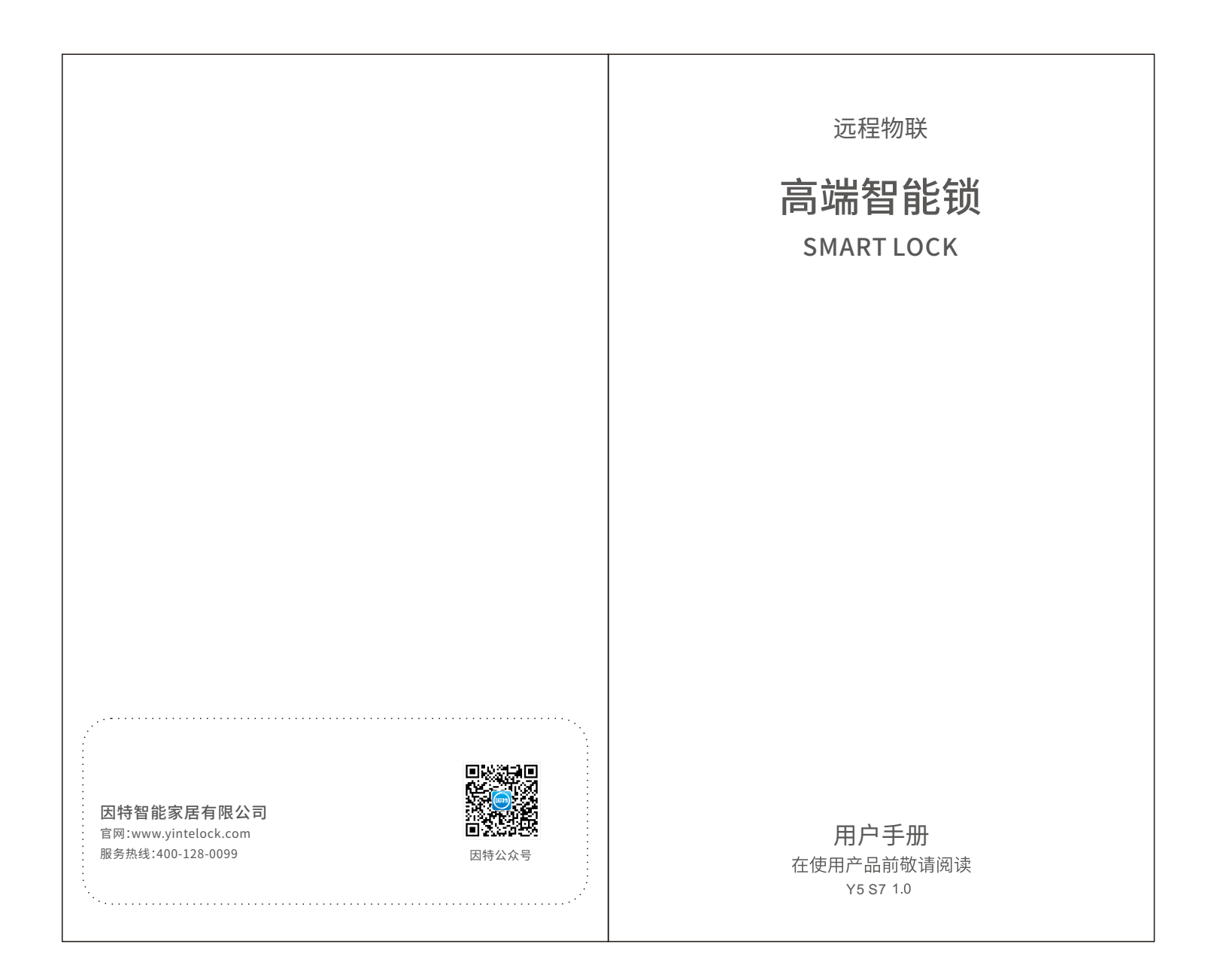

![](_page_1_Figure_0.jpeg)

![](_page_2_Figure_0.jpeg)

![](_page_3_Figure_0.jpeg)

#### 使用智能锁

功能介绍

#### (10) 锂电池充电

![](_page_4_Picture_3.jpeg)

当设备提示"电量过低"时, 请及时对锂电池进行充电, 充电限制电压5.2V/2A(USB), 执行标准GB31241-2014。。

(11) 应急电源开锁

![](_page_4_Picture_6.jpeg)

用5V移动电源连接底部应急电源 口充电即可开门USB-Type-C接口。

(12) 机械反锁

![](_page_4_Picture_9.jpeg)

旋转反锁旋钮180°,保险舌打出,即 实现机械反锁;本锁体可带天地钩。

#### 智能锁说明

功能介绍

#### 模式选择

进入管理模式,按1选择用户设置,在按7选择设置开门模式(普通 模式、安全模式、体验模式),安全模式需双重验证才能开启,体验 模式任意验证方式多可开启。

### 异常报警

1.试开报警 如果连续3次验证失败,设备将触发报警,错误验证10系统将锁 定5分钟,断电或成功解锁可解除警报。

2.防撬报警 当检测到门锁发生异常撬动时,门锁将发出持续报警音。

3.低电量报警 当电池电量过低时,门外开锁会语音提示"电量低,请更换电池。"

4.门未上锁报警
当锁体斜舌被长时间压住虚掩状态时,设备发出语音报警"
门未上锁"。

⑦ 用户如需接受异常报警信息,需保持门锁联网,且锁与手机绑定。

6

# 技术参数

| 产品名称  | 因特智能锁                                                                       |  |  |
|-------|-----------------------------------------------------------------------------|--|--|
| 产品型号  | \$7                                                                         |  |  |
| 开锁方式  | 人脸识别、远程猫眼、指纹、密码、智卡、虚位密码、临<br>时密码、远程解锁、WIFI联网、机械钥匙开锁                         |  |  |
| 工作电源  | 7.4V/4200mAh锂电池,充电限制电压5.2V/2A(USE<br>执行标准GB31241-2014。                      |  |  |
| 应急供电  | USB-Type-C 接口,充电限制电压5V/1A                                                   |  |  |
| 外形尺寸  | 外面板:415mm(H)*71mm(W)*66mm(D)<br>外面板:415mm(H)*76mm(W)*62mm(D)<br>注:具体尺寸以实物为准 |  |  |
| 外形尺寸  | 半导体指纹采集器                                                                    |  |  |
| 安全芯片  | 内置安全芯片                                                                      |  |  |
| 工作模式  | 普通模式、安全模式、体验模式                                                              |  |  |
| 联网方式  | WIFI                                                                        |  |  |
| 工作指示灯 | 开门指示、关门提醒、虚掩报警、低电报警、人体检测                                                    |  |  |
| 锁芯级别  | C级锁芯                                                                        |  |  |
| 工作温度  | -25°C~55°C                                                                  |  |  |
| 储存容量  | 密码:20组(15组常用密码,4组临时密码,1组胁迫密码)<br>指纹:100枚<br>智卡:100枚<br>人脸:99枚               |  |  |
| 编号    |                                                                             |  |  |

本手册仅供参考,如有调整恕不另行通知,具体请以实物为准

9

![](_page_6_Picture_0.jpeg)

![](_page_7_Figure_0.jpeg)

![](_page_8_Figure_0.jpeg)

![](_page_9_Figure_0.jpeg)

![](_page_10_Figure_0.jpeg)

# 检查表

#### 门锁安装完毕后,请安装师傅按下表中项目进行检查和配置。

| 序号 | 项目               | 是/否 |  |
|----|------------------|-----|--|
| 1  | 锁安装端正。           |     |  |
| 2  | 门内把手转动正常。        |     |  |
| 3  | 锁体锁门正常。          |     |  |
| 4  | 保险旋钮反锁正常。        |     |  |
| 5  | 机械钥匙正常开锁。        |     |  |
| 6  | 设置密码正常开锁。        |     |  |
| 7  | 设置指纹正常开锁。        |     |  |
| 8  | 设置人脸正常开锁。        |     |  |
| 9  | 网络猫眼连接正常,远程正常开锁。 |     |  |
| 10 |                  |     |  |
| 11 |                  |     |  |
|    |                  |     |  |
|    |                  |     |  |
|    | ·                |     |  |
|    |                  |     |  |
|    |                  |     |  |
|    |                  |     |  |
|    |                  |     |  |

![](_page_11_Figure_3.jpeg)

![](_page_12_Picture_0.jpeg)

#### 配网

1.下载安装APP

(1) 首先扫描二维码下载APP(下载地址 http://www.plug2v.com/ rcode/index.html下载后安装)或在各大应用商场搜索"叮叮智能" 下载。苹果可在App Store商城搜索"叮叮智能"下载安装。

![](_page_13_Picture_3.jpeg)

![](_page_13_Picture_4.jpeg)

- (2) 打开安装好的叮叮智能,选择微信登录。
- (3) 设备操作启动配网,设备进入配网模式后;指示灯会闪烁。 进入管理模式,按4选择扩展功能,再按1选择加入网络 指示灯会闪烁。

![](_page_13_Figure_7.jpeg)

## 配网

2. 添加设备(方法一)

(4) 打开"叮叮智能"APP,点击"添加按钮",选择"屏显云锁"或选择"智能云锁",按APP提示逐步操作。

![](_page_13_Picture_11.jpeg)

(5) 在WIFI列表甲选择指定的WIFI,然后在密码栏甲输入路田器的 WiFi密码(注意大小写、下划线和空格),输入完成后点击"下一步" 开始配网,请将手机屏幕中的二维码正对设备镜头前20cm处,扫描 成功设备会提示配网成功。

![](_page_13_Picture_13.jpeg)

#### 配网

3. 添加设备(方法二)

(1) 设备操作启动配网,设备进入配网模式后;指示灯会闪烁。

(2) 打开手机WiFi设置,将手机连接到指定能上外网的WiFi,连接 好后打开"叮叮智能"APP,点击"+"号,选择"网络配置",选择"远 程可视",按APP提示逐步操作。

(3) 点击下一步,点击搜索到的设备,APP进行连接;如连接失败, APP提示进入手机WiFi设置页面,连接"DingDing-xxx",密码123 45678,手动连接设备热点。

(4) 在WiFi列表中选择指定的WiFi,然后在密码栏中输入路由器的WiFi密码(注意大小写、下划线和空格),输入完成后点击"下一步"开始配网。

(5) 设备配网成功, APP会提示设备绑定成功。如APP提示"已被 其他用户添加",证明此设备已经被添加,需用已添加此设备的账 号删除设备或设备强制解绑后才能配网添加。

### 配网

4. 添加设备(方法三)

- (1) 关注公众号,微信搜索"叮叮智能"或者扫下方二维码关注。
- (2) 点击左下角叮叮智能,跳转小程序,注册登录。

![](_page_14_Figure_11.jpeg)

(3) 点击"+",选择"屏显云锁",按提示操作在WiFi列表中选择指定的WiFi,然后在密码栏中输入路由器的WiFi密码(注意大小写、下划线和空格),输入完成后点击"下一步"开始配网。注意不能选择5G网络配置,否则无法配网成功。

(4) 请将手机屏幕中的二维码正对设备镜头前20cm处,扫描成功 设备会提示配网成功。

#### APP直播

5. 远程对讲、远程开门

(1) 按一下设备上的"门铃"键;这时手机会响铃,用户滑动接听 或者点击接听即可进入直播界面。

![](_page_15_Picture_3.jpeg)

(2) 按住对讲按钮,可以向设备传输声音,可远程录像、远程拍照、远程开启。

5

好友分享

6.添加设备(方法三)

(1) 设备分享好友或家人,首先管理员账号添加好友或家人账号为好友;点击"好友"→"添加"→扫码对方账号二维码(对方在叮叮智能APP我的资料界面查看二维码)或手动输入账号搜索添加。

(2) 成为好友后,点击分享,选择你要分享的设备,选择分享时间 段以及分享权限,选择你需要分享的账户,点击保存。此时设备已 分享成功。

![](_page_15_Picture_9.jpeg)

(3) 分享功能,需在设置界面下分享,点击"发送给朋友",选择微 信好友,此时好友会收到分享信息,需取消分享,可在设备信息点 击取消分享。

### APP删除设备

7. 删除设备

(1) 进入设备设置选项中,点击"删除设备"即可对设备进行删除。

#### 设备退网

8.设备退网

(1) 设备删除网络或恢复出厂设置,设备会提示"网络删除成功" 或者"恢复出厂成功",证明解绑成功。

注意:设备强制解绑,需设备已经在连接网络的情况下进行,如未 有连接网络,需先把设备配置网络后再进行强制解绑。